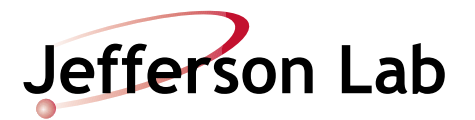

## Hall C Slow Raster Setup Procedure

Document Number: MCC-PR-06-003 Revision Number: Rev. 3b2; DRAFT Technical Custodian: Chris Cuevas Estimated Time to Perform: 10 minutes

## **Procedure Overview**

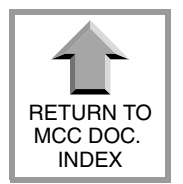

NEXT

PAGE

BACK 1 PAGE This procedure is for use by operators in the MCC Control Room and describes the threshold limit setup of the Hall C Slow Raster Magnet Monitor screen. The Hall C slow raster magnets are installed in the Hall C beamline at locations 3C20AH and 3C20AV. The raster system produces a spiral raster pattern, and the raster must be ON whenever CW beam is delivered to the SANE polarized target. Hall C personnel configure the raster hardware and enter magnet current settings as appropriate for the beam energy and current; MCC personnel verify the magnet current settings. The Hall C Slow Raster Magnet Monitor screen is used to monitor the slow raster magnet current, set the current limit thresholds, and clear FSD faults. See Figure 1 on page 3 for a block diagram of the raster system.

## **Prerequisites**

1. Contact the Hall C Shift Leader and verify that Hall C personnel have configured the raster magnets (3C20AH and 3C20AV) to produce a spiral pattern on the Hall C target for the given beam current and beam energy. Ask the The Hall C Shift Leader for the intended magnet-current settings, and record these settings for use later in this procedure.

## **Procedure Steps**

- 1. Stop the beam from entering Hall C by whatever means the MCC Crew Chief deems appropriate (beam off, switch to an upstream dump, insert Faraday Cup, etc.).
- 2. Open the Hall C Target Slow Raster Monitor screen (monticello.edl⇒Hall C⇒Hall C Raster, Slow).
- 3. Compare the present X and Y magnet current readbacks with the settings provided by the Hall C Shift Leader (see Prerequisites, Step 1). Do the values match?

A. Contact the Hall Shift Leader and have him/her verify the present raster system setup is appropriate for the beam energy and current.

- 4. Click on the Calculate Thresholds button. The new threshold settings are automatically calculated based on the present magnet current settings. Verify that the thresholds make sense when compared to the X and Y magnet current readbacks (the thresholds should  $\pm 15\%$  of these readbacks).
- 5. Record the calculated thresholds in the ELog for later reference. (??is this step necessary, couldn't these value be archived??)
- 6. Click on the Clear button to reset the Fast Shutdown (FSD).
- 7. Establish beam to the polarized target as requested by the hall. Did you get a raster system FSD trip?

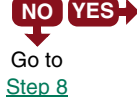

NO YES A. Check the FSD status bits to see which limit caused the trip. Is the magnet current setting within the threshold limits?

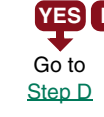

**YES NO B.** Call the Hall C Shift Leader and request the proper raster current setpoint. If a change is made, click on the Calculate Thresholds button, and try to establish beam again. Did you get another raster system FSD trip?

YES NO+ C. PROCEDURE COMPLETE.

**D.** Contact one of the following personnel for help with the system:

|              | Extension # | Cell/Pager | Home #   |
|--------------|-------------|------------|----------|
| Bill Gunning | 5017        |            | 879-2420 |
| Chris Cuevas | 5053        | 869-5704   | 865-0461 |
| Mark Jones   | 7733        | 584-7733   |          |

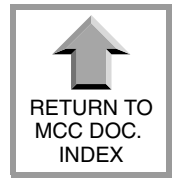

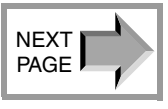

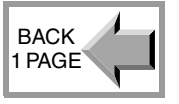

8. PROCEDURE COMPLETE.

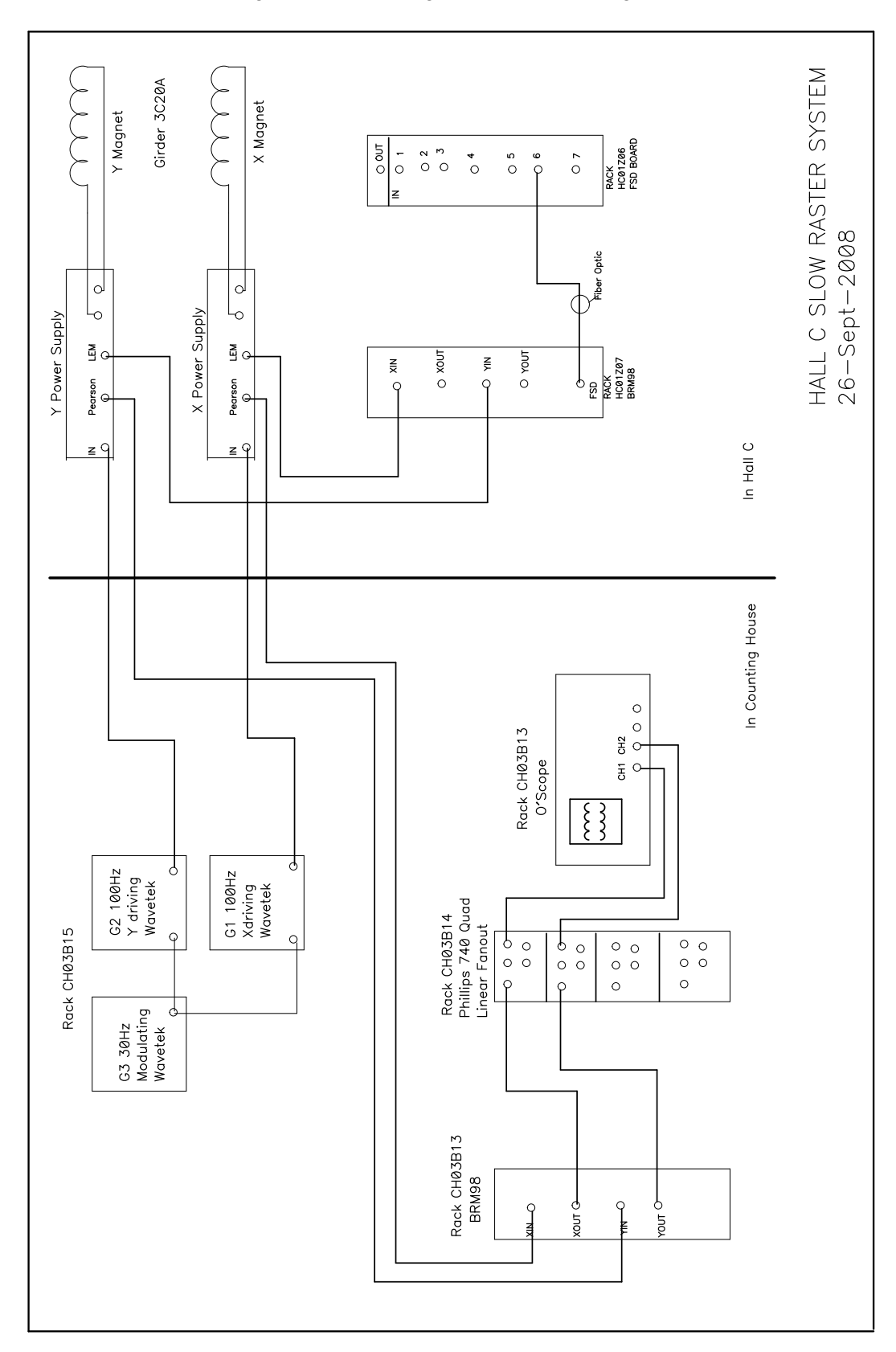

Figure 1: Hall C Target Raster Block Diagram

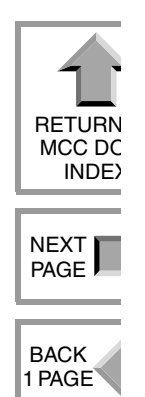